## 機能が充実した「見積画面」

作成した見積を2つに分けられる「見積分割」や担当営業との密接なコミュニケーション を実現する「営業への問い合わせフォーム」など充実の機能を搭載しました。

見積分割

### 見積画面

「見積入力画面」で登録が完了した後、見積はPDFもしくは Excel形式で「見積書 |としてダウンロード・プリントアウトが 可能。エンドユーザ様向けの価格を設定し、宛名・会社名 を入力して、お客様名義の見積書を作成することもできます。 (成り代わり見積機能)

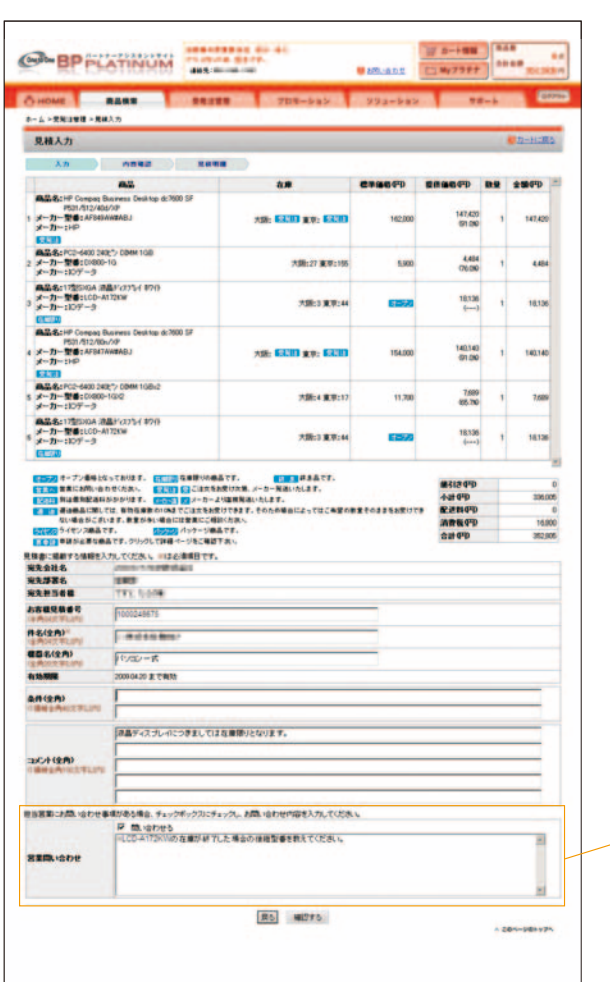

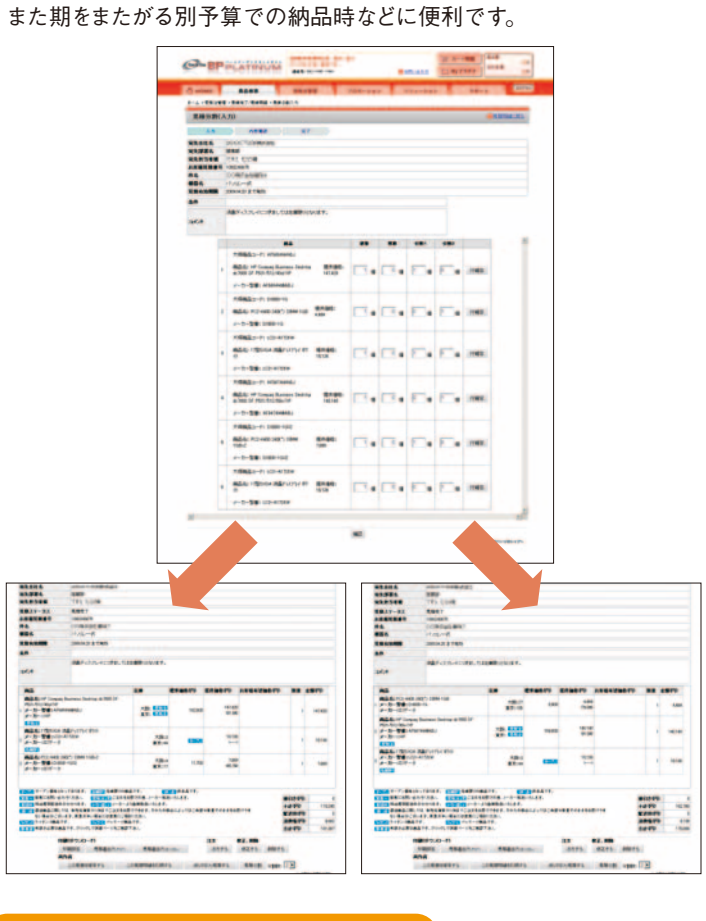

見積登録完了後、作成した見積の数量を分割して2~9通りの見積に分

けることが可能です。複数回に分けての分納や在庫切れ商品の後納、

### 営業への問い合わせフォーム

価格や商品に質問、確認点などがある場合、 見積画面下にある営業問い合わせフォームに メッセージを記入しておけば、担当営業が迅速 に回答します。

## 新機能 見積連携

「BPプラチナ」を介して、お客様と担当営業間で密接な見積連携 が図れます。システムを共通化することで、大塚商会社内で作成、 登録した見積をお客様側の画面上で確認することが可能。リアル タイムに情報を共有できるのでお客様のビジネスの効率化に貢献 します。見積は、Web上の「見積履歴」から直接閲覧できます。

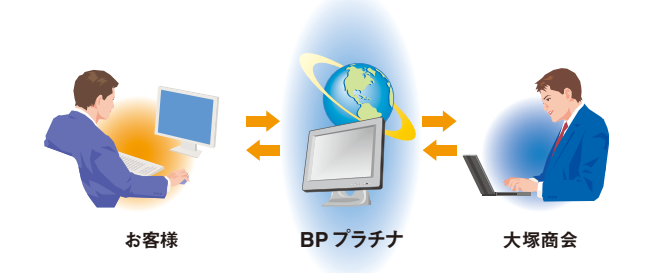

# 配送先の住所登録ができる「注文画面」

## 必要な情報を入力して注文を確定します。また、配送先の住所登録ができます。

※注文機能のご利用につきましては、別途お申し込みが必要になります。

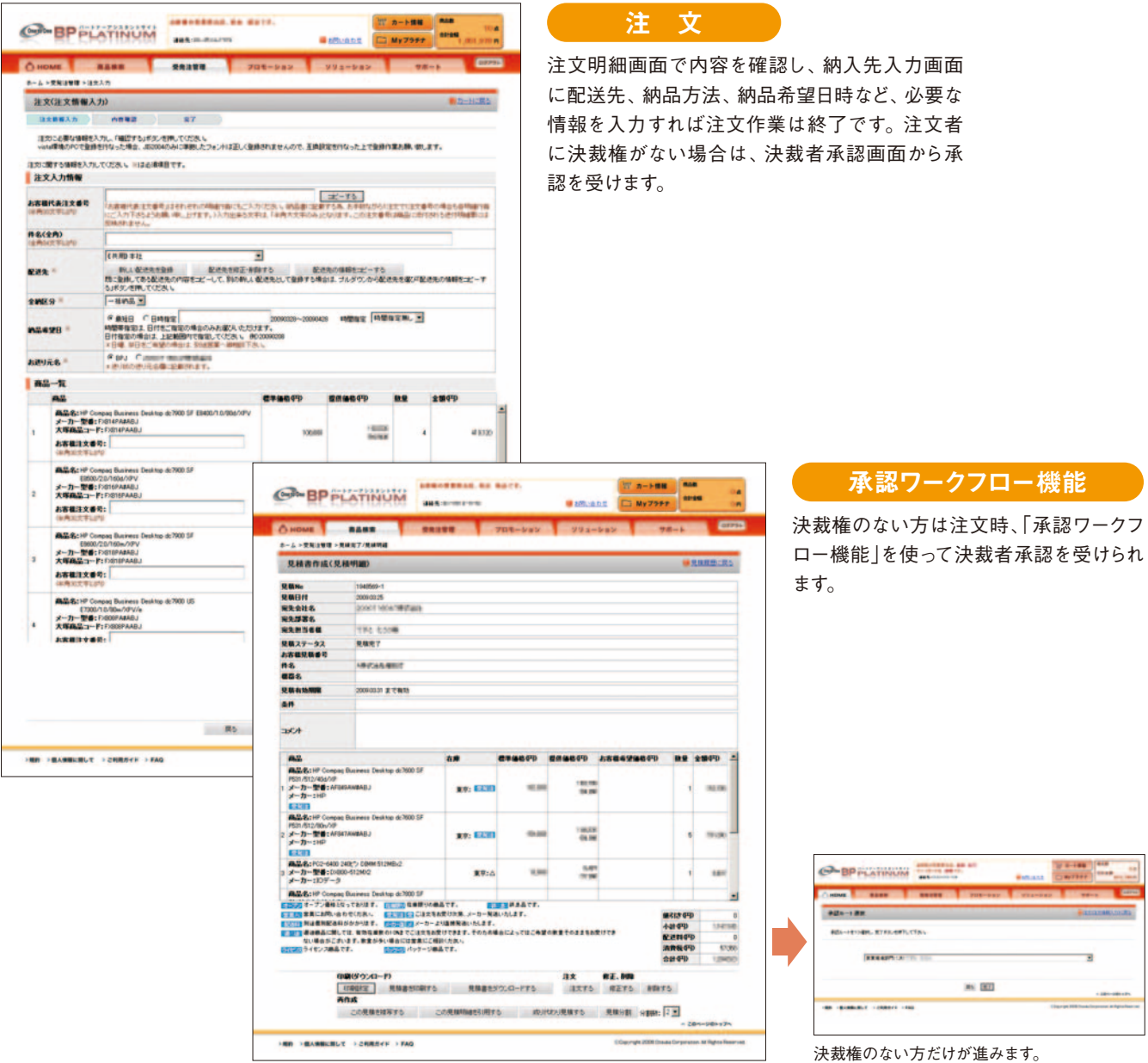

#### 納入先住所登録 更利機能

初回注文時、納入先入力画面に入力した配送先の住所などの 情報を登録することができます。2回目以降は登録された配送先 をプルダウンメニューから選ぶだけで指定完了。注文時の配送 先情報入力の手間が省けます。

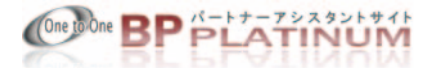

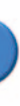